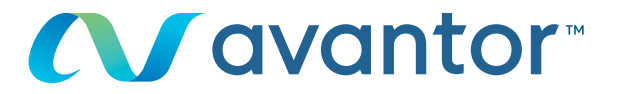

# Updating your login

Your online vwr purchase website **Go to www.vwr.com** 

Quick access or login/register

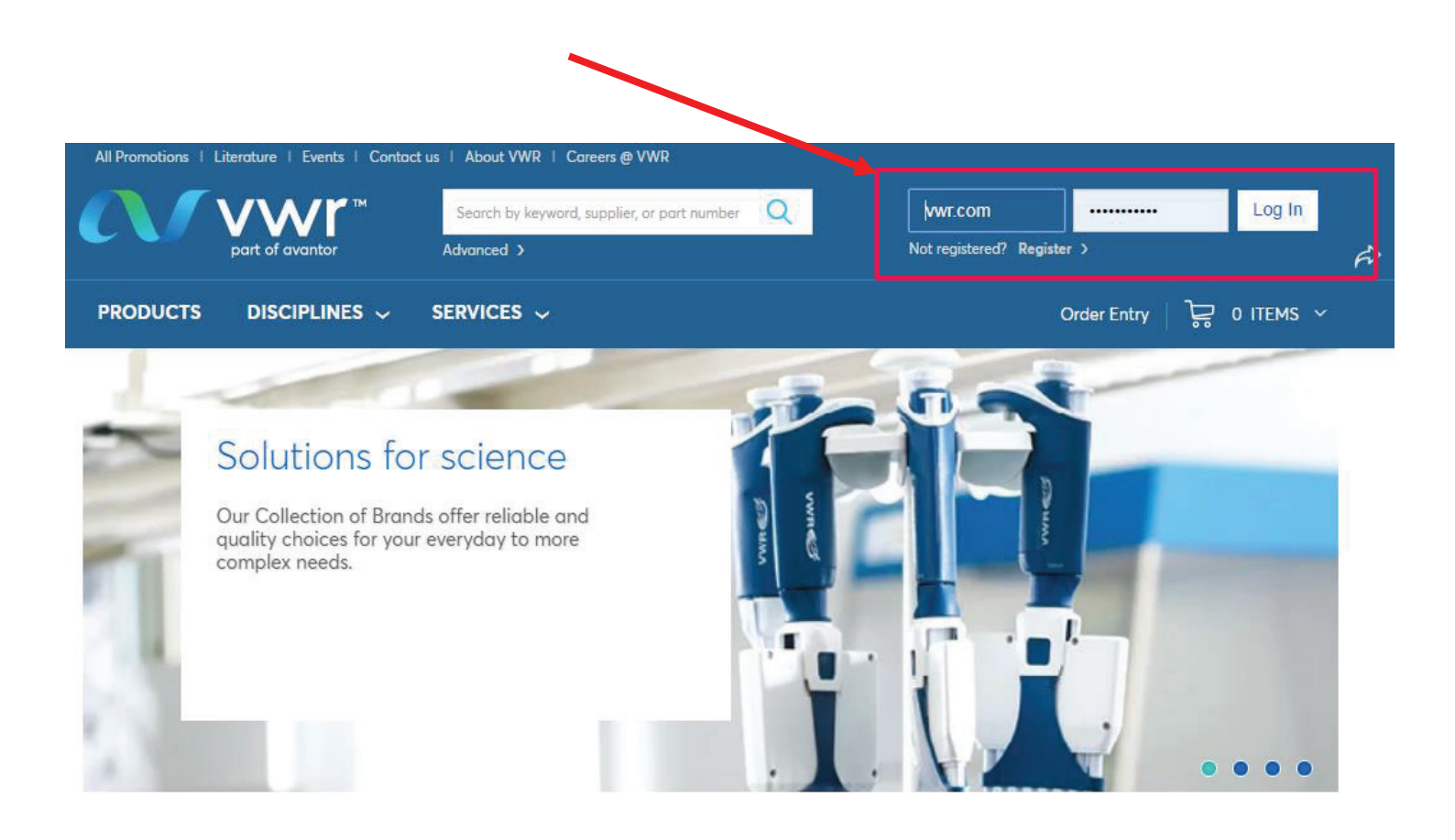

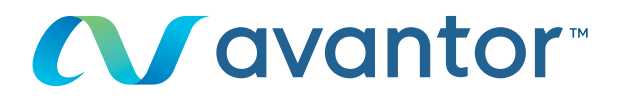

## 2 Once connected to your profile on your homepage, click on 'personal info'

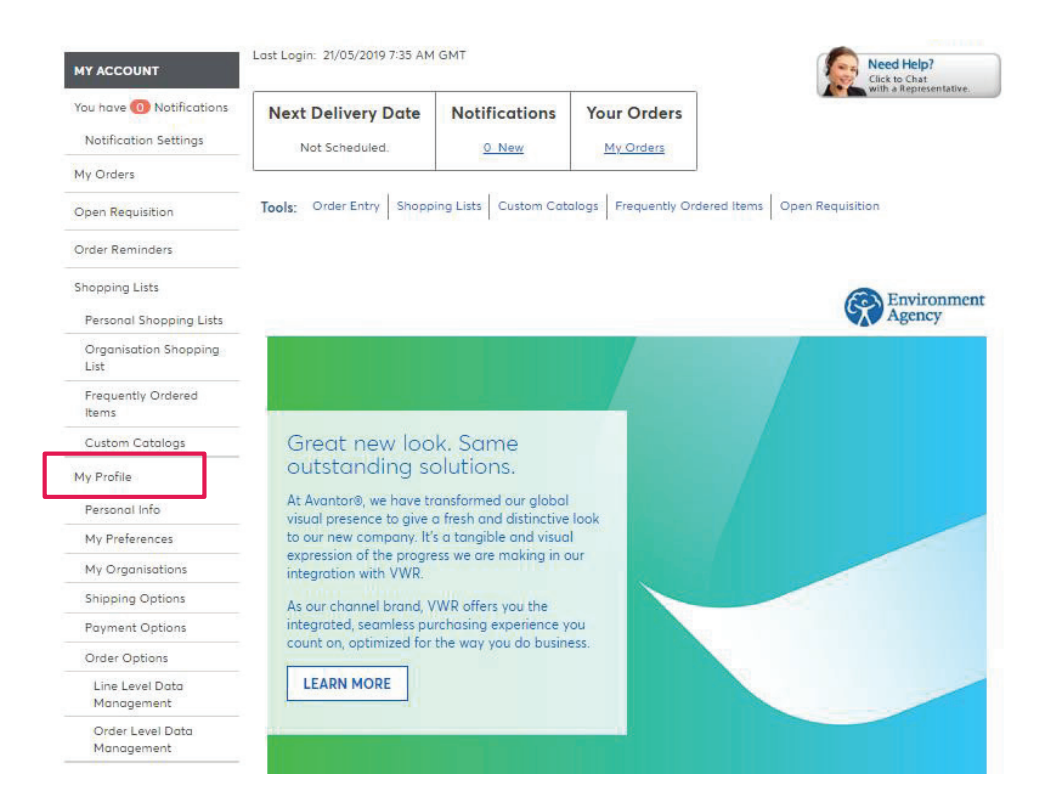

#### Or, directly from the site's home page, click on 'my account'

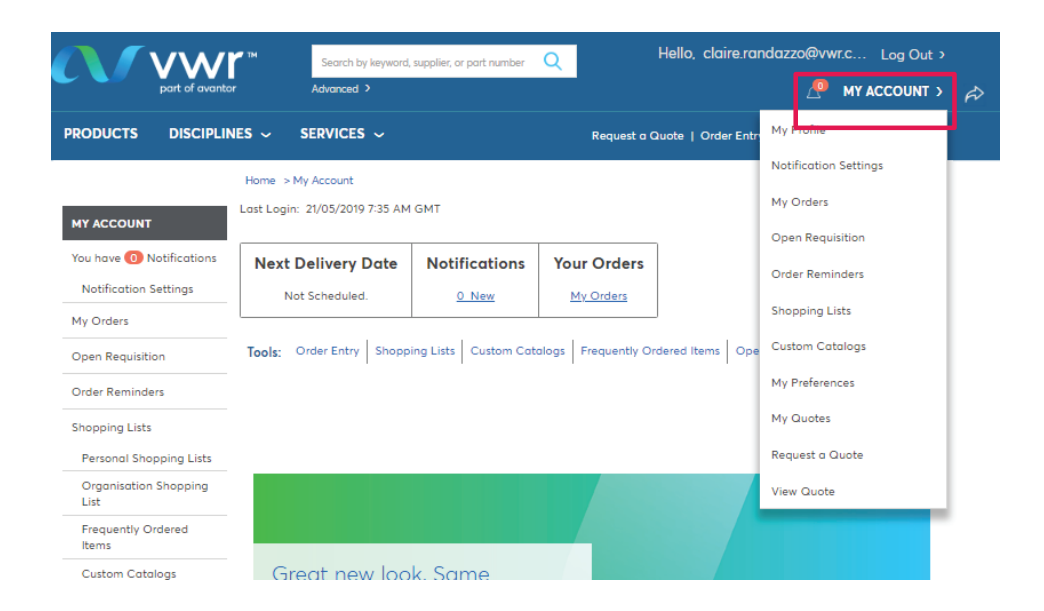

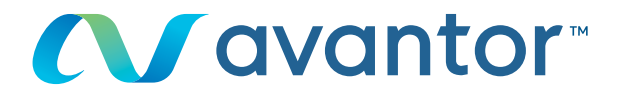

3 You can modify your information and click on 'submit'

| MY ACCOUNT                    | Personal Info                                                                                                    |  |  |  |  |  |
|-------------------------------|----------------------------------------------------------------------------------------------------|--|--|--|--|--|
| You have 🕕 Notifications      | To update your profile, simply change the information below and click the "Submit" button.                        |  |  |  |  |  |
| Notification Settings         |                                                                                                    |  |  |  |  |  |
| My Orders                     | Submit                                                                                                    |  |  |  |  |  |
| Open Requisition              |                                                                                                    |  |  |  |  |  |
| Order Reminders               | Required fields marked with an asterisk (*)                                                                       |  |  |  |  |  |
|                               | First Name: Claire *                                                                                              |  |  |  |  |  |
| Shopping Lists                | Last Name: Randazzo *                                                                                             |  |  |  |  |  |
| Personal Shopping Lists       |                                                                                                    |  |  |  |  |  |
| Organisation Shopping<br>List | E-mail address: [daire.randazzo@vwr.com *                                                                         |  |  |  |  |  |
| Frequently Ordered            | Security Settings<br>Change password                                                                              |  |  |  |  |  |
| ltems                         | Change security question                                                                                          |  |  |  |  |  |
| Custom Catalogs               | Data Drivery Cattings                                                                                             |  |  |  |  |  |
| My Profile                    | Data Privacy Settings                                                                                             |  |  |  |  |  |
| Personal Info                 | 🗹 Yes, I would like to enhance my shopping experience through the use of my personal shopping data Privacy Policy |  |  |  |  |  |
| My Preferences                |                                                                                                    |  |  |  |  |  |
| My Organisations              |                                                                                                    |  |  |  |  |  |
| Shipping Options              | reisonalise your snopping experience                                                                              |  |  |  |  |  |
| Payment Options               | Language Preference: English 🔻 *                                                                                  |  |  |  |  |  |
| Order Options                 |                                                                                                    |  |  |  |  |  |
| Line Level Data<br>Management | Submit Cancel                                                                                                    |  |  |  |  |  |

4 You can also edit all your profile information from 'My Profile'

|                               | Search by keyword,             | ord, supplier, or part number Q Hello, claire.ro |                     |                    | ndazzo@vwr.cLog Out > |      |
|-------------------------------|--------------------------------|--------------------------------------------------|---------------------|--------------------|-----------------------|------|
| part of avanto                | r Advanced >                   |                                                  |                     |                    |                       | > #> |
| PRODUCTS DISCIPLIN            | NES - SERVICES -               |                                                  | Request a C         | Quote   Order Entr | My Profile            |      |
|                               | Home > My Account              |                                                  |                     |                    | Notification Settings |      |
|                               | Last Login: 21/05/2019 7:35 AM | GMT                                              |                     |                    | My Orders             |      |
| MY ACCOUNT                    |                                |                                                  |                     | 1                  | Open Requisition      |      |
| You have 1 Notifications      | Next Delivery Date             | Notifications                                    | Your Orders         |                    | Order Reminders       |      |
| My Orders                     | Not Scheduled.                 | <u>0 New</u>                                     | My Orders           | J                  | Shopping Lists        |      |
| Open Requisition              | Tools: Order Entry Shopp       | ing Lists Custom Cab                             | alogs Frequently Or | dered Items Ope    | Custom Catalogs       |      |
| Order Reminders               |                                | '                                                |                     |                    | My Preferences        |      |
| Shopping Lists                |                                |                                                  |                     |                    | My Quotes             |      |
| Personal Shopping Lists       |                                |                                                  |                     |                    | Request a Quote       |      |
| Organisation Shopping<br>List |                                |                                                  |                     |                    | View Quote            |      |
| Frequently Ordered<br>Items   |                                |                                                  |                     |                    |                       |      |
| Custom Catalogs               | Great new loo                  | k. Same                                          |                     |                    |                       |      |

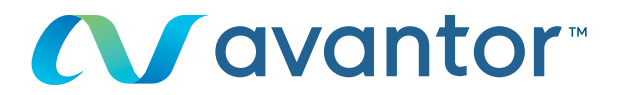

### My Profile

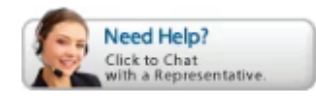

My Account is a feature that provides you with access to all of the tools that you will need to customise this website to fit your needs. With My Account, you can create personal shopping lists that can be used to expedite the ordering process. You can also store and select default settings for shipping and billing preferences.

#### Account Status

You are registered with a VWR Permanent Account and have been approved for Pricing and Availability.

| Personal Information                                                                                                    | Edit    | Shipping Options                                                                                                    | Edit |
|----------------------------------------------------------------------------------------------------|---------|----------------------------------------------------------------------------------------------------|------|
| Claire Randazzo<br>claire.randazzo@vwr.com<br>01 45 42 32 24<br><u>Change password</u><br><u>Change security guestion</u><br>Personal Preferences | Edit    | Shipping Account Number: 50002<br>Vwr Web System - Test Address<br>** Orders Raised On This Account *<br>** Are For Test Purposes Only **<br>** Please Do Not Deliver **<br>Test Street<br>Test City , BH15 1TD<br>GB | 658  |
| Search Result:<br>16 results per page<br>Results are in Easy View                                                                                 |         |                                                                                                    |      |
| Shopping Basket:<br>Show Expanded message                                                                                                    |         |                                                                                                    |      |
| My Organisation                                                                                                    | Edit    | Order Options                                                                                                    | Edit |
| Training Demo Account                                                                                                    |         |                                                                                                    |      |
|                                                                                                    |         |                                                                                                    |      |
| Payment Options                                                                                                    | Edit    | Notification Settings                                                                                                    | Edit |
| Purchase Order                                                                                                    |         |                                                                                                    |      |
| Receive Invoice Reminder Notifico                                                                                                    | ations? |                                                                                                    |      |
|                                                                                                    |         | Shopping Lists                                                                                                    |      |
|                                                                                                    |         | - Select -                                                                                                    | View |

For any information concerning the use of the online shopping site. Please contact you local agency.